## Guía de configuración de dirección IP estática para Windows 7

A continuación se explica los pasos a seguir para configurar la dirección IP de tu PC con capturas de pantalla para un mejor seguimiento.

Pulse sobre el botón *Inicio* y a continuación sobre *Panel de Control*. Cuando se abra la siguiente ventana, en *Redes e Internet* pinche sobre *Ver el estado y las tareas de red*.

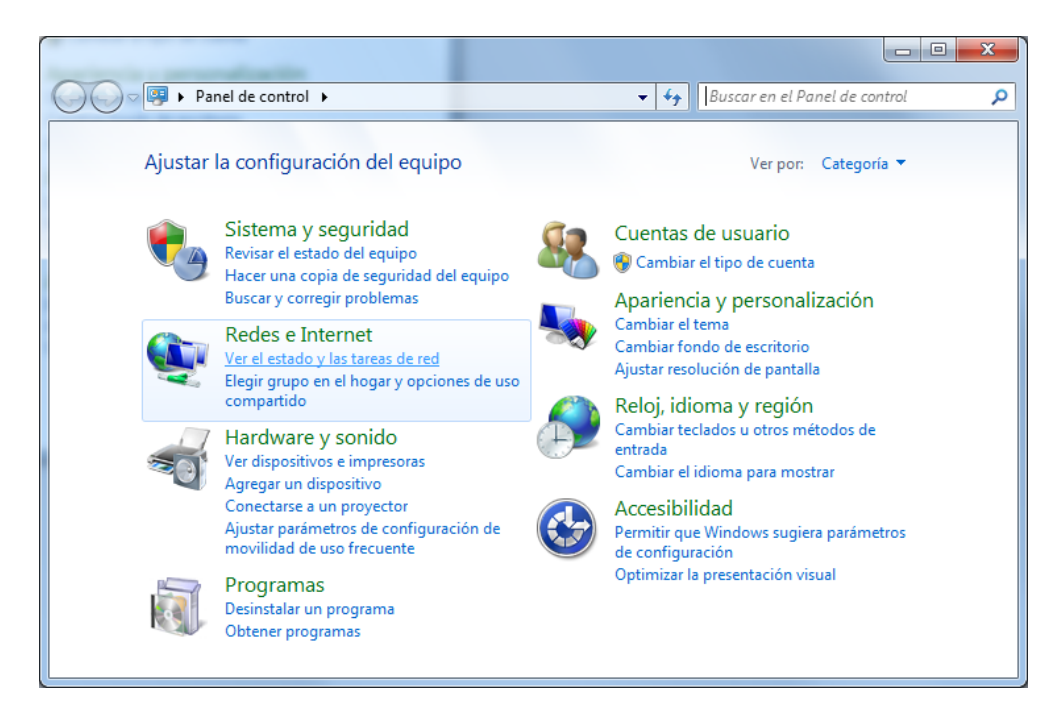

A continuación pulse sobre la opción Cambiar configuración del adaptador

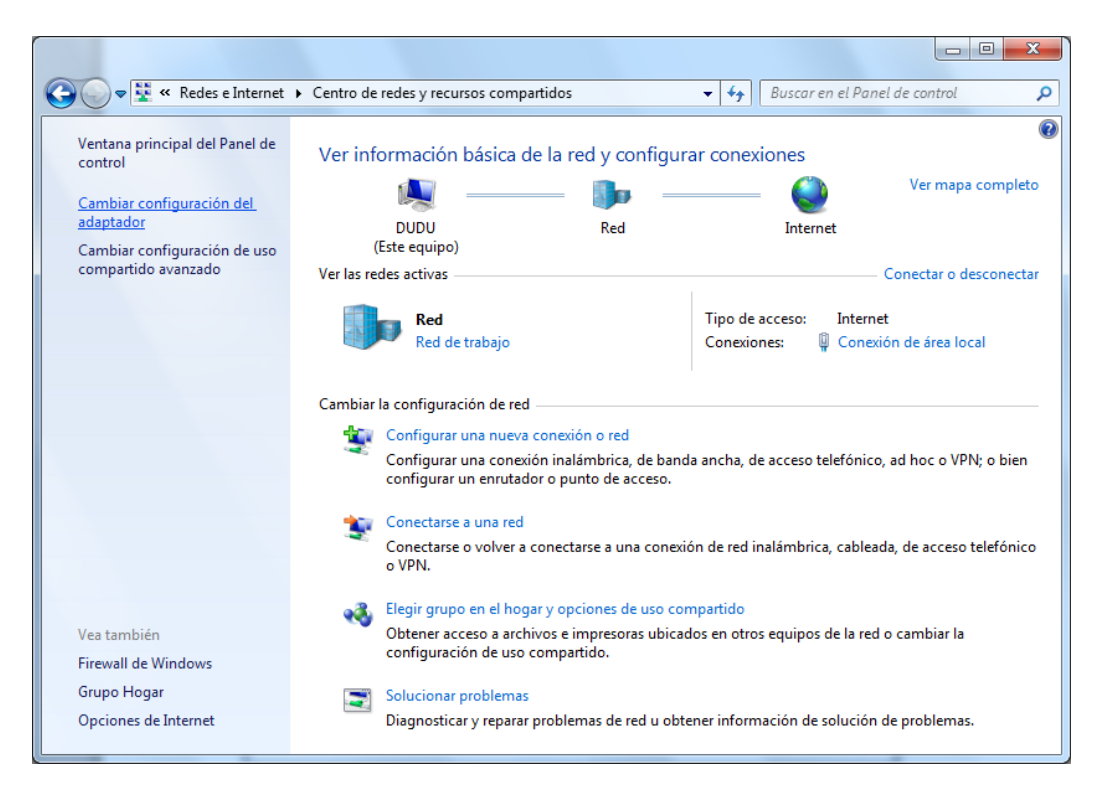

Aparecerá una pantalla con la conexión de área local, debemos situarnos encima del icono y pulsar el botón derecho del ratón, saldrá de nuevo un menú desplegable en el que pulsaremos la opción **PROPIEDADES**.

|                                                                                               |                                     |   |                                 |               |  | x |
|-----------------------------------------------------------------------------------------------|-------------------------------------|---|---------------------------------|---------------|--|---|
| G V Panel de control > Redes e Internet > Conexiones de red > V 47 Buscar Conexiones de red P |                                     |   |                                 |               |  |   |
| Organizar 🔻 Deshabilitar este dispositiv                                                      | o de red Diagnosticar esta conexión | » |                                 | ≝ = ▼<br>M= ▼ |  | ? |
| Conexión de área local<br>Red                                                                 | Conexión de área local 2            |   | <b>vpn-uc3m</b><br>Desconectado |               |  |   |
| Conexión de red Uesactivar                                                                    | ndows Adapter V9                    |   | WAN Miniport (IKEv2)            |               |  |   |
| Diagnostic                                                                                    | ar                                  |   |                                 |               |  |   |
| Crear acce                                                                                    | s de puente                         |   |                                 |               |  |   |
| 🛞 Eliminar                                                                                    |                                     |   |                                 |               |  |   |
| 😗 Cambiar n                                                                                   | ombre                               |   |                                 |               |  |   |
| 😗 Propiedad                                                                                   | es                                  |   |                                 |               |  |   |
|                                                                                               |                                     |   |                                 |               |  |   |

En el menú de propiedades debemos escoger la opción **PROTOCOLO INTERNET TCP/IPv4** y pulsar de nuevo **PROPIEDADES**.

| Propiedades de Conexión de área local                                                                                                    |  |  |  |  |  |  |
|----------------------------------------------------------------------------------------------------|--|--|--|--|--|--|
| Funciones de red Uso compartido                                                                                                    |  |  |  |  |  |  |
| Conectar usando:                                                                                                    |  |  |  |  |  |  |
| Conexión de red Gigabit Intel(R) 82566DM-2                                                                                                    |  |  |  |  |  |  |
| Configurar<br>Esta conexión usa los siguientes elementos:                                                                                                    |  |  |  |  |  |  |
| <ul> <li>Cliente para redes Microsoft</li> <li>Programador de paquetes QoS</li> <li>Compartir impresoras y archivos para redes Microsoft</li> <li>Protocolo de Internet versión 6 (TCP/IPv6)</li> <li>Protocolo de Internet versión 4 (TCP/IPv4)</li> <li>Controlador de E/S del asignador de detección de topol</li> <li>Respondedor de detección de topologías de nivel de v</li> </ul> |  |  |  |  |  |  |
| Instalar Desinstalar Propiedades                                                                                                    |  |  |  |  |  |  |
| Descripción<br>Protocolo TCP/IP. El protocolo de red de área extensa<br>predeterminado que permite la comunicación entre varias<br>redes conectadas entre sí.                                                                                                    |  |  |  |  |  |  |
| Aceptar Cancelar                                                                                                    |  |  |  |  |  |  |

Por último aparecerá una ventana como la que se muestra a continuación donde deberá introducir los datos relativos a su equipo.

| Propiedades: Protocolo de Internet versión 4 (TCP/IPv4)                                                                                                    |                       |  |  |  |  |  |
|----------------------------------------------------------------------------------------------------|-----------------------|--|--|--|--|--|
| General                                                                                                    |                       |  |  |  |  |  |
| Puede hacer que la configuración IP se asigne automáticamente si la<br>red es compatible con esta funcionalidad. De lo contrario, deberá<br>consultar con el administrador de red cuál es la configuración IP<br>apropiada. |                       |  |  |  |  |  |
| Obtener una dirección IP automáticamente                                                                                                    |                       |  |  |  |  |  |
| Usar la siguiente dirección IP:                                                                                                    |                       |  |  |  |  |  |
| Dirección IP:                                                                                                    | 163 . 117 . 151 . 200 |  |  |  |  |  |
| Máscara de subred:                                                                                                    | 255.255.255.0         |  |  |  |  |  |
| Puerta de enlace predeterminada:                                                                                                    | 163 . 117 . 151 . 2   |  |  |  |  |  |
| Obtener la dirección del servidor DNS automáticamente                                                                                                    |                       |  |  |  |  |  |
| O Usar las siguientes direcciones de servidor DNS:                                                                                                    |                       |  |  |  |  |  |
| Servidor DNS pre <u>f</u> erido:                                                                                                    | 163 . 117 . 1 . 40    |  |  |  |  |  |
| Servidor DNS al <u>t</u> ernativo:                                                                                                    | 163 . 117 . 131 . 35  |  |  |  |  |  |
| Ualidar configuración al salir                                                                                                    | Opciones avanzadas    |  |  |  |  |  |
|                                                                                                    | Aceptar Cancelar      |  |  |  |  |  |

NOTA: Los valores mostrados son un ejemplo, usted deberá introducir para cada campo los valores que le han sido asignados por el Servicio de Informática de la UC3M.